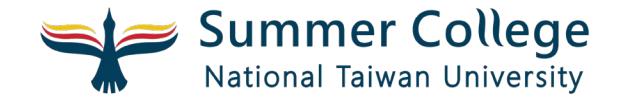

## 註冊帳號

- 至官網右上角點「登入」
- 點「申請帳號」

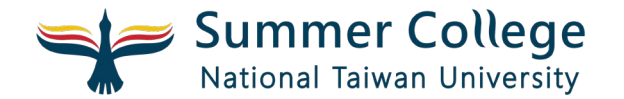

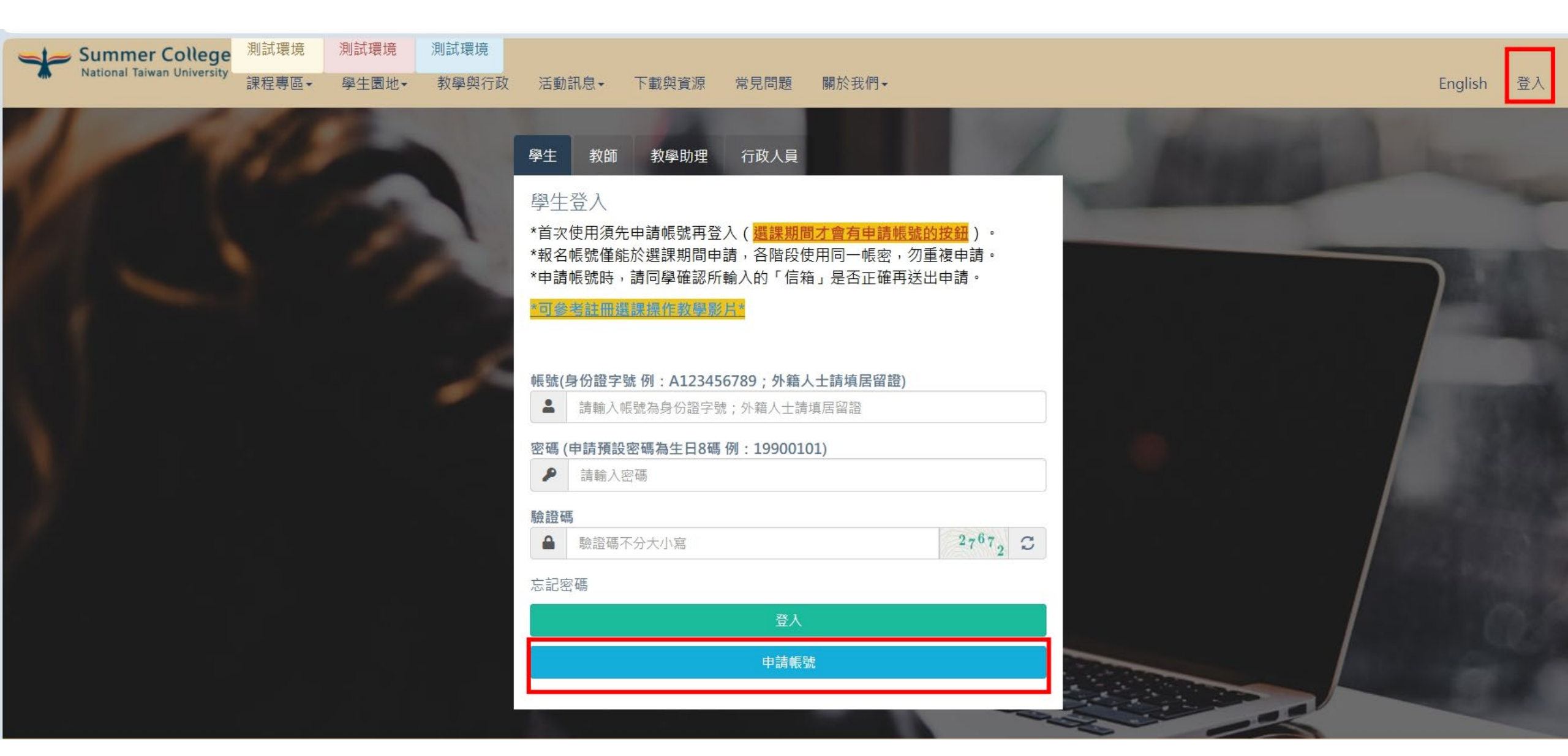

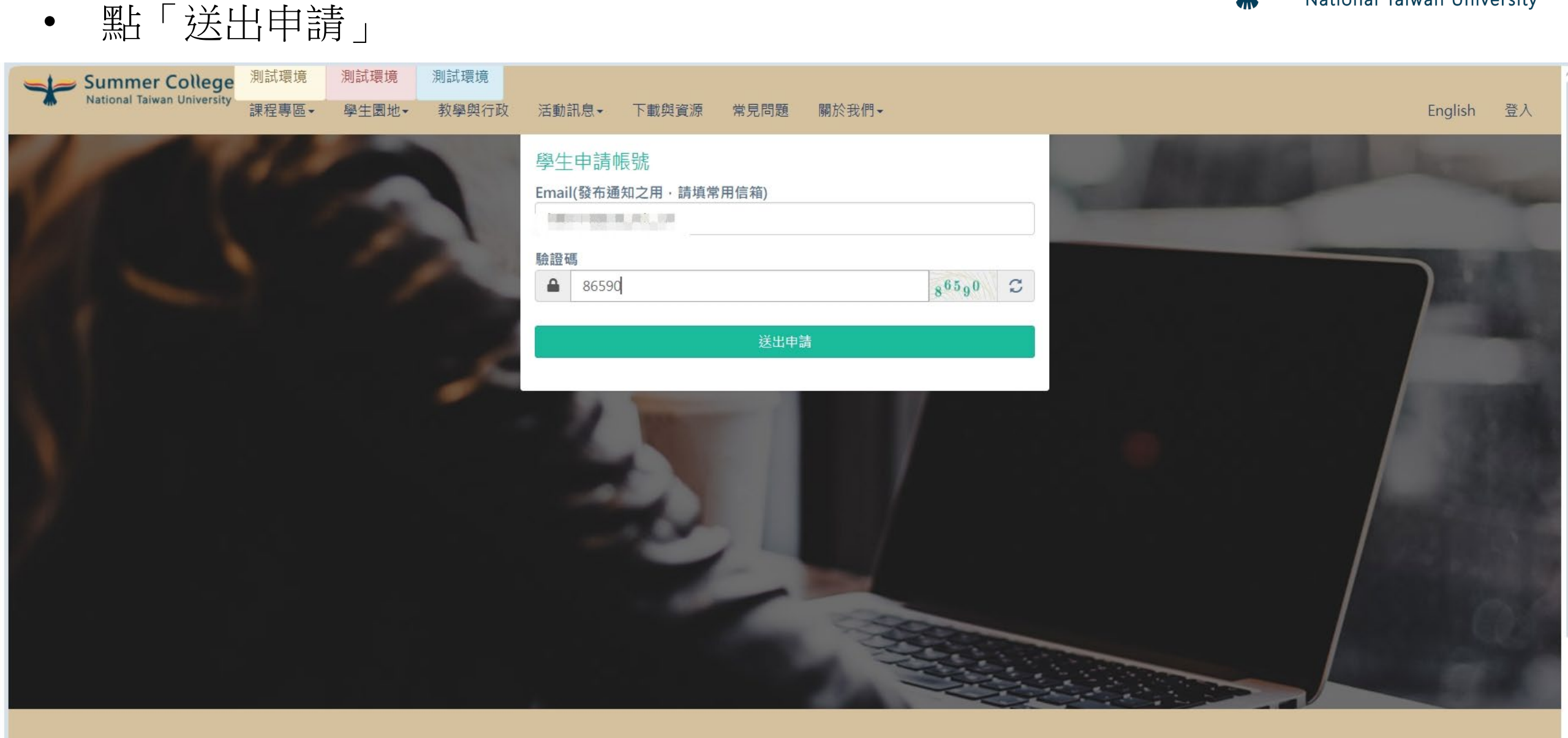

National Taiwan University

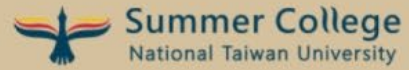

填寫常用信箱與驗證碼

•

• 請至您剛才填寫的信箱收驗證信

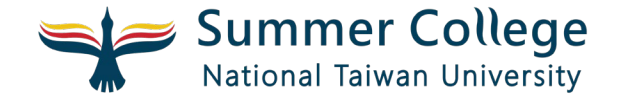

# 學員電子信箱驗證信

#### 【全國夏季學院 | 學員電子信箱驗證信】

\* 此信件為系統發出信件,請勿直接回覆,感謝您的配合。\*

親愛的學員您好:

請點選以下連結來驗證您的電子信箱,驗證後即可繼續進行帳號註冊:

請點選這裡驗證您的電子信箱

選課教學影片請點我閱覽

全國夏季學院 敬上

請注意:

1.為保護其他學員權益,請勿重覆申請並啟用多個帳號。
 2.重覆申請並啟用多個帳號者,一經查詢,我們將自動停用其會員資格。
 3.本單位將保留其會員資格審核權利。
 4.此為系統自動發出信件,請勿直接回覆。

\$ 全部回覆 ∨

填寫資料後,請詳閱個人資料蒐集聲名與切結書

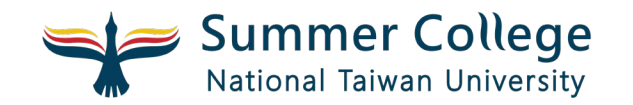

| 洦 | ≤動訊息▼          | 下載與資源                     | 常見問題          | 關於我們↓     |       |   |   | English 3 | ٤J |
|---|----------------|---------------------------|---------------|-----------|-------|---|---|-----------|----|
|   | 電話(例<br>02-336 | J : 02-3366-33<br>56-3367 | 67)           |           |       |   |   |           |    |
|   | 通訊地址<br>106    | t                         | 臺北市           | ~         | 大安區   | ~ |   |           |    |
|   | 羅斯福            | 路四段1號                     |               |           |       |   |   |           |    |
| D | 學生身份<br>大一生    | 7別                        |               |           |       | * | / |           |    |
|   | 就讀學校           | (若為國外學校     國立臺灣大學        | ·請選擇「00       | 00-國外學校」) |       | • |   |           |    |
|   | 就讀學系<br>四季系    |                           |               |           |       |   |   |           |    |
| k | 學號或准<br>2025   | 考證號                       |               |           |       |   |   |           |    |
|   | 驗證碼<br>▲ 1     | .4324                     |               |           | 14324 | S |   |           |    |
|   | 申請即同           | ]意 個人資料蒐算                 | 集聲明、切結書<br>送: | 出申請       |       |   |   |           |    |
|   |                |                           |               |           |       |   |   |           |    |

•

#### 請詳閱個人資料蒐集聲名與切結書後打勾,在點「確定」

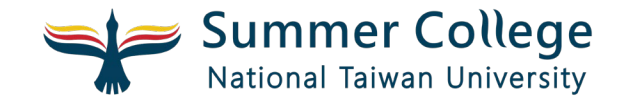

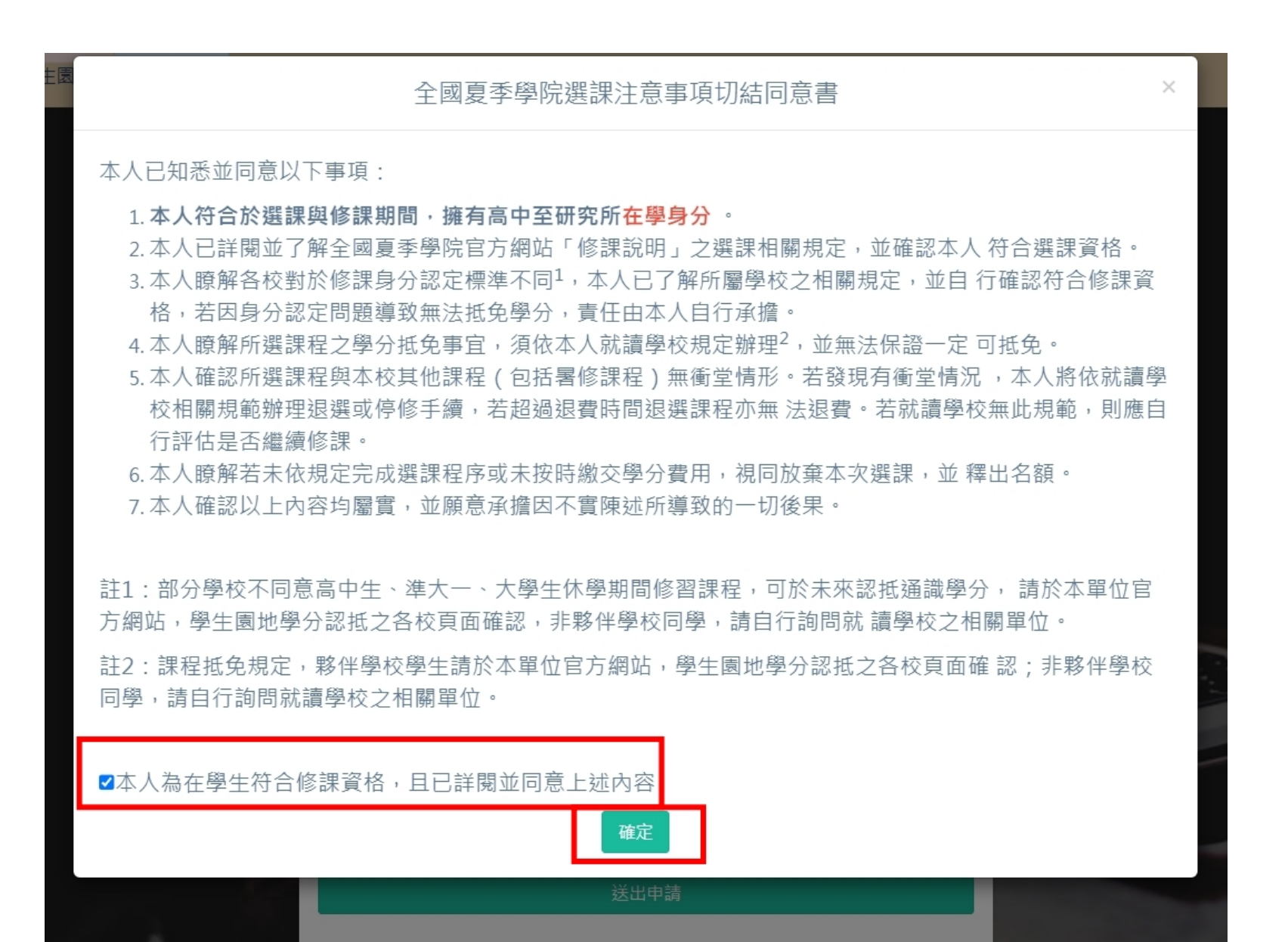

### • 點選「送出申請」,完成註冊

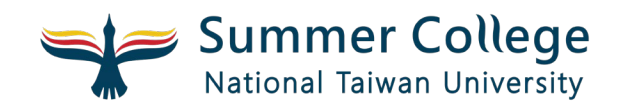

| 動訊。      | dev.sditt.com.tw 顯示<br>新增成功!!                  |   |
|----------|------------------------------------------------|---|
| 電言       | 請於期限內上傳學生證正反面/在學證明/該學期修課紀錄,方能進行選課!!!!<br>課!!!! |   |
| 通言<br>10 | 5                                              | ÷ |
| 羅        | 斯福路四段1號                                        |   |
| 學生       | 身份別                                            |   |
| *        | 一生                                             | ~ |
| 就讀       | 學校 (若為國外學校・請選擇「0000-國外學校」)                     |   |
| 000      | 3-國立臺灣大學                                       | • |
| 就讀       | 學系                                             | 3 |
| 四        | 季系                                             |   |
| 學號       | 或准考證號                                          |   |
| 20       | 25                                             |   |
| 驗證       | 石馬                                             |   |
|          | 14324 14 <sup>324</sup> C                      |   |
| 申請       | 即同意 個人資料蒐集聲明、切結書。                              |   |
|          | 送出申請                                           |   |
|          |                                                |   |

• 請以剛剛申請的帳號密碼登入系統

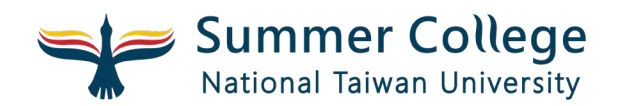

| 學與行政 | 活動訊息→ 下載與資源 常見問題 關於我們→                                                                                              |  |
|------|----------------------------------------------------------------------------------------------------|--|
|      | 學生 教師 教學助理 行政人員                                                                                                    |  |
|      | 學生登入                                                                                                    |  |
|      | *首次使用須先申請帳號再登入( <mark>選課期間才會有申請帳號的按鈕</mark> )。<br>*報名帳號僅能於選課期間申請,各階段使用同一帳密,勿重複申請。<br>*申請帳號時,請同學確認所輸入的「信箱」是否正確再送出申請。 |  |
|      | <mark>*可參考註冊選課操作教學影片*</mark>                                                                                        |  |
|      | 帳號(身份證字號 例:A123456789;外籍人士請填居留證)                                                                                    |  |
|      | A229375712                                                                                                    |  |
|      | 密碼 (申請預設密碼為生日8碼 例:19900101)                                                                                         |  |
|      |                                                                                                    |  |
|      | 驗證碼                                                                                                    |  |
|      | ▲ 21089 21089 2                                                                                                    |  |
|      | 忘記密碼                                                                                                    |  |
|      | 登入                                                                                                    |  |
|      | 申請帳號                                                                                                    |  |
|      |                                                                                                    |  |
|      |                                                                                                    |  |

• 因應資安措施,請重設密碼

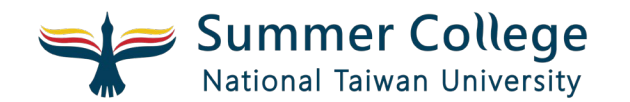

|        | Summer College<br>National Taiwan University 測試環境 測試環境 | 境                                                 |
|--------|--------------------------------------------------------|---------------------------------------------------|
| 公佈欄    | 修改密碼                                                   | 因應資安措施,目前為預設密碼,請重新設定密碼來啟用帳號使用權<br>限。              |
| 身份開通編修 | 作業專區 / 修改個人資料 / 修改密碼                                   |                                                   |
| 我要選課   | 原登入密碼                                                  |                                                   |
| 選課紀錄   | 請輸入原登入密碼                                               |                                                   |
| 繳費與退費  | 新密碼                                                    |                                                   |
| 成績查詢   | 請輸入8-12碼密碼                                             |                                                   |
| 停修申請   | 請再次輸入密碼                                                |                                                   |
| 課程討論區  | 請輸入 8-12 碼密碼                                           |                                                   |
| 聯絡資訊   | ※因應系統資安規則調整,請各位配合於                                     | 於修改密碼時將密碼長度調整為8~12碼,大寫字母、小寫字母、數字至少一個,而且密碼不可與帳號相同。 |
| 填寫課程評鑑 |                                                        |                                                   |

• 重設密碼後,請以新的密碼登入系統

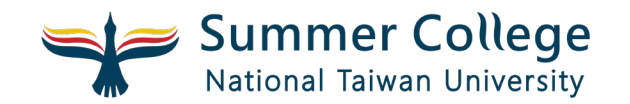

| E Summer C    | <b>Ollege</b><br>University  | 測試環境      | 測試環境    | 測試環境           | [學生] 國立臺灣大學 一二三 回入口頁 🔗 修改                                                                                                    | 改個人資料 登出 |
|---------------|------------------------------|-----------|---------|----------------|----------------------------------------------------------------------------------------------------|----------|
| 公佈欄<br>身份開通編修 | 修改密碼<br><sup>作業專區 / 修改</sup> | 如個人資料 / 修 | §改密碼    |                |                                                                                                    | 離開儲存     |
| 我要選課          | 原登入密碼                        |           |         |                |                                                                                                    |          |
| 選課紀錄          | •••••                        |           |         |                | B                                                                                                    |          |
| 繳費與退費         | 新密碼                          |           |         |                |                                                                                                    |          |
| 成績查詢          | •••••                        |           |         |                | A Contraction of the second second se |          |
| 停修申請          | 請再次輸入密碼                      |           |         |                |                                                                                                    |          |
| 課程討論區         | •••••                        |           |         |                | D.                                                                                                    |          |
| 聯絡資訊          | ※因應系統資安                      | 規則調整,請    | 各位配合於修改 | <b>文密碼時將密碼</b> | 馬長度調整為8~12碼,大寫字母、小寫字母、數字至少一個,而且密碼不可與帳號相同。                                                                                                    |          |
| 填寫課程評鑑        |                              |           |         |                |                                                                                                    |          |

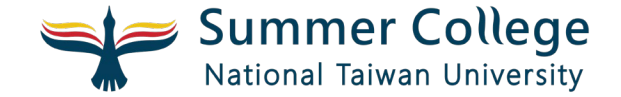

## 身份開通編修

• 點選左側「身份開通編修」

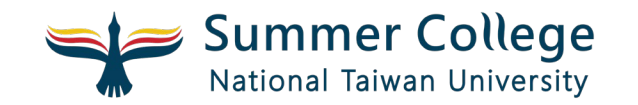

|        | Summer Co<br>National Taiwan U | niversity  | 測試環境 | 測試環境           | 測試環境              |                                      |            | [學生] 國立臺灣大學 一二三 |
|--------|--------------------------------|------------|------|----------------|-------------------|--------------------------------------|------------|-----------------|
| 公佈欄    |                                | 公佈欄        |      |                | -                 |                                      |            |                 |
| 身份開通編修 |                                | 作業專區 / 公佈  | 「欄   |                |                   |                                      |            |                 |
| 我要選課   |                                |            |      |                |                   |                                      |            |                 |
| 選課紀錄   |                                |            |      |                |                   |                                      | 請輸入您要搜尋的內容 |                 |
| 繳費與退費  |                                | 日期         |      | 標題             |                   |                                      |            |                 |
| 成績查詢   |                                | 2024-08-06 | 5    | 8/12 ( — ) 10: | 00~ 12:00 「∄      |                                      |            |                 |
| 停修申請   |                                | 2024 00 01 |      |                | ₩1Z±683 60⊥       |                                      |            |                 |
| 課程討論區  |                                | 2024-08-0  |      | 8/1(四)台大       | 首通 <b></b> 教學 問 入 | <b>你</b> 际教至美 <u>勤</u>               |            |                 |
| 聯絡資訊   |                                | 2024-07-31 |      | 7/31 (三) 台ź    | 大普通教學館7           | 「掃除教室異動」                             |            |                 |
| 填寫課程評鑑 |                                | 2024-07-23 | }    | 【公告 颱風假        | 頁補課說明】            |                                      |            |                 |
|        |                                | 2024-07-15 | 5    | 電話異常請以E        | -mail或網路電         | 話聯繫                                  |            |                 |
|        |                                | 2024-06-12 | 2    | 第三階段選課3        | Ē6/18 (Ξ)         | 23:59 ,並請於6/20(四)10:00至6/23(日) 23:   | :59繳費      |                 |
|        |                                | 2024-06-05 | 5    | 113年全國夏季       | 學院課程確認            | 開課清單及停開課程                            |            |                 |
|        |                                | 2024-05-28 | 3    | 第二階段選課3        | 至今天23:59 ,        | 請把握時間選課                              |            |                 |
|        |                                | 2024-05-22 | 2    | 第二階段選課3        | ≣ 5/28 ( 二 ) 2    | 23:59 ,並請於 5/30(四)10:00 至 6/2(日) 23: | 59繳費       |                 |

- 請確認此頁面資料內容
- 並上傳可證明目前為在學身分之文件圖片檔

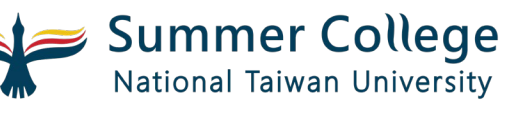

• 最後點選右上角「修改並送審」

|        | Summer Constrained | <b>ollege</b><br><sup>Jniversity</sup>            | 測試環境                                             | 測試環境                            | 測試環境                              |                           |                      |                | [學生] 國立臺灣大學 一二日 | 三 回入口頁 😭 | 修改個人資料    | 登出 |
|--------|--------------------|---------------------------------------------------|--------------------------------------------------|---------------------------------|-----------------------------------|---------------------------|----------------------|----------------|-----------------|----------|-----------|----|
| 公佈欄    |                    | 身份開通編                                             | 修 (審核送)                                          | 出時間:20                          | 25-04-23                          | 20:08:39)                 |                      |                |                 |          | 修改並       | 送審 |
| 身份開通編修 |                    | 作業専區 / 身份                                         | 分開通編修                                            |                                 |                                   |                           |                      |                |                 |          |           |    |
| 我要選課   |                    | 0003 - 國立臺灣                                       | 大學                                               |                                 |                                   |                           | Y                    |                |                 |          |           |    |
| 選課紀錄   |                    | 身份別                                               |                                                  |                                 |                                   |                           |                      |                |                 |          |           |    |
| 繳費與退費  |                    | 大一生                                               |                                                  |                                 |                                   |                           | ~                    |                |                 |          |           |    |
| 成績查詢   |                    | 就讀學系                                              |                                                  |                                 |                                   |                           |                      |                |                 |          |           |    |
| 停修申請   |                    | 四季系                                               |                                                  |                                 |                                   |                           |                      |                |                 |          |           |    |
| 課程討論區  |                    | 學號或准考證號                                           |                                                  |                                 |                                   |                           |                      |                |                 |          |           |    |
| 聯絡資訊   |                    | 2025                                              |                                                  |                                 |                                   |                           |                      |                |                 |          |           |    |
| 填寫課程評鑑 |                    | Email                                             |                                                  |                                 |                                   |                           |                      |                |                 |          |           |    |
|        |                    | 上傳相關證明文<br>1、請上傳學生語<br>2、若貴校學生語<br><b>全</b> 學生證正面 | : <b>件 (限jpg, pn</b><br>證正反面/在學<br>證正反面皆無言<br>上傳 | g, 檔案大小限5<br>證明/該學期修<br>主冊章,請務必 | 5 <b>MB)</b><br>課記錄。(至少<br>提供本學期的 | 上傳一個)<br>在學證明文件或包含姓名之選課畫面 |                      | 是主證若無調         | 主冊章             |          |           |    |
|        |                    | <b>上</b> 學生證反面.                                   | 上傳                                               |                                 |                                   |                           | 1<br><sub>刪除</sub> 2 | 、請上傳學<br>、或本學期 | 校開工的            | 日在學習     | 證明<br>選課畫 | 面  |
|        |                    | <b>上</b> 在學證明上(                                   | 傳                                                |                                 |                                   |                           |                      |                |                 |          |           |    |

用用金

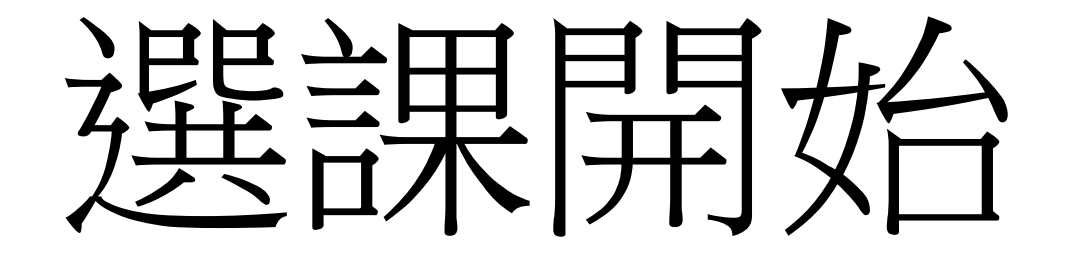

- 請點左側「我要選課」
- 並詳細瀏覽選課提醒文字

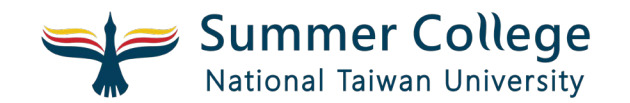

| 公佈欄    | 我要選課                                                                                                    |
|--------|----------------------------------------------------------------------------------------------------|
| 身份開通編修 | 作業専區 / 選課作業 / 我要選課                                                                                                    |
| 我要選課   |                                                                                                    |
| 選課紀錄   | [第一階段選課期限] 2025-04-23 (三) 11:00 ~ 2025-04-30 (三) 10:00                                                                                                    |
| 繳費與退費  |                                                                                                    |
| 成績查詢   | 您的報名序號為:11300161                                                                                                    |
| 停修申請   |                                                                                                    |
| 課程討論區  | [夏李學院] 選課提醒<br>更新時間: 2024-06-18 15:45:45                                                                                                    |
| 聯絡資訊   | <mark>選課前請務必閱讀</mark><br>*選課前請先至人口頁點選上方「認抵資訊查詢」查閱貴校提供之認抵資訊及說明。                                                                                                    |
| 填寫課程評鑑 | *各階段選課數不限,請依喜好填入「志願序」(將課程依您的偏好排序,填入1,2,3),再點選「確定選課」,確定選課後欲調整志願序可至「選課記錄」修改後儲存。<br>*身分審核結果為符合者將在各階段選課結束後,依 <u>該階段所選課程志願序進行系統隨機分發</u> ,並非依審核順序或報名順序決定是否進入修課名單。<br>*夥伴學校同學身分審核開通由各校線上操作(可點選左側聯絡資訊查詢貴校窗口)、不須提供學生證件給夏季學院。未審核及不符者無法分發課程,查詢審核狀態請點選左側「身份開通編修」。<br>相互衝堂的課程最多分發上1門。若第一階段已有數取並繳費課程,請注意本階段所選課程若與已繳費課程衝堂,則不會分發上。本階段分發錄取課程數與前兩階段已繳費課程數合計最多3門。<br>* <mark>各階段分發結果請見重要時程表</mark> ,並於對應時程點選左側選課紀錄查詢,至「繳費與退費」查詢繳費帳號及列印繳費單。選課期間僅為選課紀錄、非上課名單。<br>*分發結果為錄取者,請於期限內完成繳費才納入修課名單,未繳費課程視為放棄。<br>*課程學分費:夥伴學校同學為每學分700元(2學分1,400元、3學分2,100元);非夥伴學校同學為每學分1750元(2學分3,500元、3學分5,250元)。 |
|        | [國立臺灣大學] 選課提醒<br>更新時間:2025-04-1615:38:21<br>本校大學部在學學生僅須依夏季學院規定辦理報名選課流程,不需額外辦理跨校選修程序。<br>有任何問題可再致電全國夏季學院電話(本網頁下方)或來信 n2summerntu@gmail.com 洽詢。<br>提醒同學,依本校學則規定,重複修習已修讀及格或已核准抵免名稱相同之科目,重複修習之學分不計入應修最低畢業學分數內。<br>以下身分修課未來是否可於本校認抵:<br>本校大 已註冊之休學生可以修課,會直接計入暑修的學期(113-3),不用額外辦理抵免。                                                                                                    |

- 依照想要修課的程度,排優先序
- 請點「確定選課」

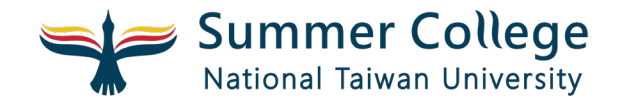

| Summer | College<br>an University 測試環境      | 測試環境                       | 測試環境             |    |                   |                                                                                                |              |     | [ŝ         | 學生] 國立臺 | 灣大學 | ——二三 回入口頁 倄 修改 🕯 | 固人資 | 料 登出 |
|--------|------------------------------------|----------------------------|------------------|----|-------------------|------------------------------------------------------------------------------------------------|--------------|-----|------------|---------|-----|------------------|-----|------|
| 公佈欄    | 我要選課                               |                            |                  |    |                   |                                                                                                |              |     |            |         |     |                  |     |      |
| 身份開通編修 | 作業專區 / 選課作業 / 我                    | 要選課                        |                  |    |                   |                                                                                                |              |     |            |         |     |                  |     |      |
| 我要選課   |                                    |                            |                  |    |                   |                                                                                                |              |     |            |         |     |                  |     |      |
| 選課紀錄   | 開課學校                               |                            | 上課地點             |    |                   | 開                                                                                              | 課時間          |     |            | 就讀學校認   | 图抵  |                  |     |      |
|        | 請選擇-                               | *                          | -請選擇-            |    |                   | *                                                                                              | 請選擇日期        |     |            | -請選擇-   | -   | ▼    世尋          |     |      |
| 成績查詢   | 修改志願序                              |                            |                  |    |                   |                                                                                                |              |     |            |         |     |                  |     |      |
| 停修申請   |                                    |                            |                  | 學分 |                   |                                                                                                | 人數           | 可錄取 | 該階段<br>報名人 | 就讀學     | 認抵  |                  | 備   | 課程金  |
| 課程討論區  | 志願序                                | 課程/類別                      | 授課教師             | 數  | 上課地點              | 上課起訖日                                                                                          | 上限           | 人數  | 數          | 校認抵     | 學分  | 認抵領域             | 註   | 額    |
| 聯絡資訊   | 1 ◆ 確定選課                           | 25N002<br>程式理解與軟體          | 馬尚彬、陳錫<br>民、莊永裕、 | 1  | 國立臺灣大學 校<br>總區 未定 | 2025-07-<br>01~2025-07-28                                                                      | 70           | 70  | 0          | 是       | 1   | A6 數學數位與量化分析領域   |     | 700  |
| 填寫課程評鑑 | 允計開放限制<br>高中生:O<br>大一新生:O<br>研究生:O | 創作統合<br>(C類一般類)            | 薛念林              |    |                   | 2次實體課程:<br>2025-07-14週-<br>13:20-17:20;<br>2025-07-28週-<br>13:20-17:20                         | _            |     |            |         |     |                  |     |      |
|        | 確定選課 允許開放限制 高中生:○ 大一新生:○ 研究生:×     | 25N003<br>國家與市場<br>(C類一般類) | 楊穎超              | 2  | 銘傳大學 台北校<br>區 未定  | 2025-06-<br>24~2025-07-11<br>自2025-06-24数<br>每週二09:10-<br>16:00;<br>0703,0710兩週<br>09:10-16:10 | 75<br>5<br>合 | 75  | 3          | 是       | 2   | A5 公民意識與社會分析領域   |     | 1400 |

• 若想調整順序或改選其他課程,則可點「取消選課」

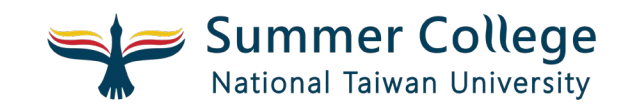

| Summe Summe National Ta | iwan University                                                     | 則試環境 測試環境                                    | 測試環境                                   |        |                           |                                                                                                 |               |     | [ <sup>k</sup> | 學生] 國立臺 | 灣大學 | ——二三 回入口頁 倄 修改 | 固人資 | 料 登出 |  |
|-------------------------|---------------------------------------------------------------------|----------------------------------------------|----------------------------------------|--------|---------------------------|-------------------------------------------------------------------------------------------------|---------------|-----|----------------|---------|-----|----------------|-----|------|--|
| 公佈欄                     | 我要選課                                                                |                                              |                                        |        |                           |                                                                                                 |               |     |                |         |     |                |     |      |  |
| 身份開通編修                  | 作業専區 / 選課作                                                          | 業 / 我要選課                                     |                                        |        |                           |                                                                                                 |               |     |                |         |     |                |     |      |  |
| 我要選課                    |                                                                     |                                              |                                        |        |                           |                                                                                                 |               |     |                |         |     |                |     |      |  |
| 選課紀錄                    | 開課學校                                                                | 開課學校                                         |                                        | 上課地點   |                           |                                                                                                 |               |     | 開課時間           |         |     | 就讀學校認抵 搜尋 搜尋   |     |      |  |
| 繳費與退費                   | N JAC JT                                                            |                                              | ~~~~~~~~~~~~~~~~~~~~~~~~~~~~~~~~~~~~~~ |        |                           |                                                                                                 | <b>萌</b> 送倖口别 |     |                | -萌蹉饽-   |     |                |     |      |  |
| 成績查詢                    | 修改志願序                                                               |                                              |                                        |        |                           |                                                                                                 |               |     |                |         |     |                |     |      |  |
| 停修申請                    |                                                                     |                                              |                                        | 學<br>分 |                           |                                                                                                 | 人數            | 可錄取 | 該階段<br>報名人     | 就讀學     | 認抵  |                | 備   | 課程金  |  |
| 課程討論區                   | 志願序                                                                 | 課程/類別                                        | 授課教師                                   | 數      | 上課地點                      | 上課起訖日                                                                                           | 上限            | 人數  | 數              | 校認抵     | 學分  | 認抵領域           | 註   | 額    |  |
| 聯絡資訊                    | 1 取                                                                 | 消選課 25N002<br>おおいろう 25N002                   | 馬尚彬、陳錫<br>民、 <u></u>                   | 1      | 國立臺灣大學 校<br>總區 未定         | 2025-07-<br>01~2025-07-28                                                                       | 70            | 70  | 1              | 是       | 1   | A6 數學數位與量化分析領域 |     | 700  |  |
| 填寫課程評鑑                  | <ul><li>允許開放限制</li><li>高中生:〇</li><li>大一新生:〇</li><li>研究生:〇</li></ul> | 創作統合<br>(C類一般類)                              | 薛念林                                    |        |                           | 2次實體課程:<br>2025-07-14週-<br>13:20-17:20;<br>2025-07-28週-<br>13:20-17:20                          | _             |     |                |         |     |                |     |      |  |
|                         | 2                                                                   | <del>定選課</del><br>25N003<br>國家與市場<br>(C類一般類) | 楊穎超                                    | 2      | 銘傳大學 台北校<br>區 未定          | 2025-06-<br>24~2025-07-15<br>自2025-06-24始<br>每週二09:10-<br>16:00;<br>0703,0710兩週四<br>09:10-16:10 | 75<br>3<br>四  | 75  | 3              | 是       | 2   | A5 公民意識與社會分析領域 |     | 1400 |  |
|                         | 確<br>允許開放限制<br>高中生:★                                                | 定選課 25N007<br>音樂與戲劇<br>(C類一般類)               | 王望舒                                    | 2      | 國立臺灣師範大<br>學 校本部校區 未<br>定 | 2025-07-<br>02~2025-07-30<br>自2025-07-02始<br>运调—13·20-                                          | 50<br>)       | 50  | 4              | 是       | 2   | A1 文學與藝術領域     |     | 1400 |  |